# Coleta de estatísticas de desempenho usando a opção "Monitor de desempenho de 1 segundo"

## Contents

Introduction Monitor de desempenho de 1 segundo Ativar na versão 5.4 ou posterior Ativar versões anteriores à 5.4 Documentos relacionados

## Introduction

Em um dispositivo que executa o software Sourcefire, você pode configurar os parâmetros básicos que monitoram e relatam seu próprio desempenho. A estatística de desempenho é essencial para solucionar problemas relacionados ao desempenho em um dispositivo que executa o Snort. Este documento fornece as etapas para habilitar esse recurso usando um FireSIGHT Management Center.

**Aviso**: se sua rede estiver ativa e você habilitar o desempenho de 1 segundo em um sistema de produção, isso poderá afetar o desempenho da rede. Você deve habilitá-lo apenas se isso for solicitado pelo Suporte Técnico da Cisco para fins de solução de problemas.

**Observação**: as informações neste documento foram criadas a partir dos dispositivos em um ambiente de laboratório específico. All of the devices used in this document started with a cleared (default) configuration.

# Monitor de desempenho de 1 segundo

O recurso *Monitor de Desempenho de 1 Segundo* permite especificar os intervalos nos quais o sistema atualiza as estatísticas de desempenho em seus dispositivos configurando o seguinte:

- Número de segundos
- Número de pacotes analisados

Quando o número de segundos especificado tiver decorrido desde a última atualização de estatísticas de desempenho, o sistema verificará se o número especificado de pacotes foi analisado. Em caso afirmativo, o sistema atualiza as estatísticas de desempenho. Caso contrário, o sistema espera até que o número especificado de pacotes seja analisado.

#### Ativar na versão 5.4 ou posterior

**Passo 1:** Selecione **Políticas > Controle de acesso**. A página Access Control Policy (Política de controle de acesso) é exibida.

Passo 2: Clique no ícone lápis ao lado da diretiva de controle de acesso que deseja editar.

**Passo 3:** Selecione a guia Advanced. A página de configurações avançadas da política de controle de acesso é exibida.

| Overview   | Anal | ysis | Policie         | s Devi | ces | Objects      | AMI  | Р   |  |
|------------|------|------|-----------------|--------|-----|--------------|------|-----|--|
| Access Con | trol | Intr | rusion <b>v</b> | Files  | Ne  | twork Discov | very | SSL |  |

# Default Access Control

Enter a description

| Rules Targets Security Intelligence | HTTP Responses | Advanced |
|-------------------------------------|----------------|----------|
|-------------------------------------|----------------|----------|

Passo 4: Clique no ícone do lápis ao lado de Configurações de desempenho.

| Performance Settings                                                     | Ø       |
|--------------------------------------------------------------------------|---------|
| Pattern Matching Limits - Max Pattern Match States to Analyze Per Packet | 5       |
| Performance Statistics - Sample Time (seconds)                           | 300     |
| Regular Expression - Limit                                               | Default |
| Regular Expression - Recursion Limit                                     | Default |
| Intrusion Event Logging Limits - Max Events Stored Per Packet            | 8       |

**Passo 5:** Selecione a guia **Estatísticas de desempenho** na janela pop-up exibida. Modifique o tempo de exemplo ou o número mínimo de pacotes conforme descrito acima.

| Performance Settings      |                        |                           |                                | ? > |
|---------------------------|------------------------|---------------------------|--------------------------------|-----|
| Pattern Matching Limits   | Performance Statistics | Regular Expression Limits | Intrusion Event Logging Limits |     |
| Sample time (seconds)     | 300                    |                           |                                |     |
| Minimum number of packets | 10000                  |                           |                                |     |
| Troubleshooting Options   |                        |                           |                                | -   |
| Revert to Defaults        |                        |                           | OK Cancel                      |     |

**Passo 6:** *Opcionalmente*, expanda a seção **Solucionar problemas** e modifique essas opções somente se solicitado pelo Cisco TAC.

Passo 7: Click OK.

**Passo 8:** Você deve salvar e aplicar a política de controle de acesso para que as alterações entrem em vigor.

#### Ativar versões anteriores à 5.4

**Passo 1:** Navegue até a página Política de intrusão. Faça login no FireSIGHT Management Center. Navegue até **Policies > Intrusion > Intrusion Policy** (**Políticas > Intrusion > Política de intrusão**).

**Passo 2:** Edite a política de intrusão que deseja aplicar. Clique no ícone *do lápis* para editar a diretiva.

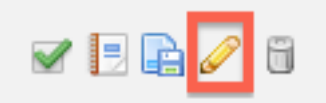

**Note**: Devido ao projeto dessa configuração avançada, você deve modificar essa configuração somente em uma Política de intrusão que está sendo usada como a ação padrão da sua Política de controle de acesso.

Passo 3: Adicione uma camada de política. Clique em **Camadas de política** e em **Adicionar** camada. Nomeie a camada "*1 Second Perfmon*".

| Add St                | ared Layer 💿 Add Layer |
|-----------------------|------------------------|
| Add Layer ? ×         | / 4 🗅 6                |
| Name 1 Second Perfmon | J 4 🔓 🖞                |
| OK Cancel             | )                      |

Verifique as **Camadas de política** no painel esquerdo e certifique-se de que a nova camada "*1 Segundo Perfmon*" esteja acima de todas as outras camadas.

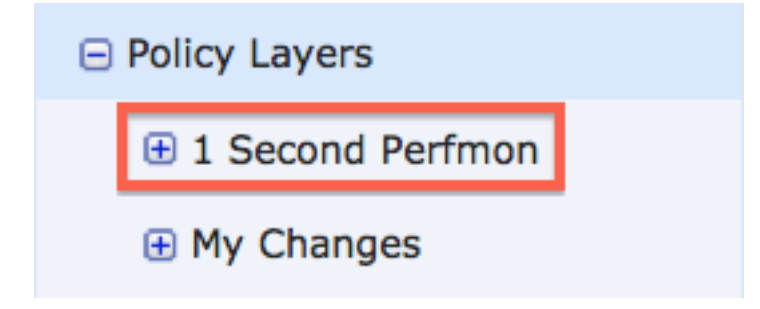

Passo 4: Ative a configuração de estatísticas de desempenho. Em Configurações de desempenho, selecione o botão de opção Habilitado ao lado da Configuração de estatísticas de desempenho e clique em Editar.

#### 🖉 Performance Settings

| Event Queue Configuration                                         | <ul> <li>Enabled</li> </ul>                  | Disabled                                       | 🥜 Edit |
|-------------------------------------------------------------------|----------------------------------------------|------------------------------------------------|--------|
| Latency-Based Packet Handling                                     | <ul> <li>Enabled</li> </ul>                  | O Disabled                                     | 🥜 Edit |
| Latency-Based Rule Handling                                       | Enabled                                      | Disabled                                       | 🥜 Edit |
|                                                                   |                                              |                                                |        |
| Performance Statistics Configuration                              | <ul> <li>Enabled</li> </ul>                  | O Disabled                                     | 🥖 Edit |
| Performance Statistics Configuration<br>Regular Expression Limits | <ul> <li>Enabled</li> <li>Enabled</li> </ul> | <ul> <li>Disabled</li> <li>Disabled</li> </ul> | 🥜 Edit |

**Passo 5:** Modifique o tempo de amostra padrão para 1 segundo e o número mínimo de pacotes para 100 pacotes.

| Performance Statistics Configuration |     |         |  |  |
|--------------------------------------|-----|---------|--|--|
| Settings                             |     |         |  |  |
| Sample time                          | 1   | seconds |  |  |
| Minimum number of packets            | 100 |         |  |  |

**Passo 6:** Clique em **Policy Information (Informações da política)** no painel esquerdo, confirme as alterações e aplique a política atualizada aos dispositivos que você gostaria de criar o perfil.

| Policy Information 🛕 |            |
|----------------------|------------|
| Variables            |            |
| Rules                |            |
| FireSIGHT Recomm     | nendations |
| Advanced Settings    | i          |

**Passo 7:** Reverta as configurações após coletar os dados. Para reverter, simplesmente exclua a camada de política "*1 Segundo Perfmon*".

Caution: Não se esqueça de reverter a configuração. Caso contrário, pode causar

problemas de desempenho.

# Documentos relacionados

- <u>Visualizando o desempenho do evento de intrusão</u>
- Gerando Gráficos de Estatísticas de Desempenho de Eventos de Invasão